## Tulosten saaminen Kihappista

1. Avaa käyty kilpailu Kihappissa. Sen löytää menemällä osoitteeseen <u>www.kihapp.com</u> ja kirjoittamalla 'etsi' - kenttään kilpailun nimen esim. 'Turku'.

| Kihapp              | hello@kihapp.com       | +358 50 402 1380 | Etsi                       | Q                                         | Turnaukset                          | Tietoja              | Yhteystiedot | Hinnasto   |                   |
|---------------------|------------------------|------------------|----------------------------|-------------------------------------------|-------------------------------------|----------------------|--------------|------------|-------------------|
|                     |                        | 3. helmikuuta 20 | Turku<br>18 Alfan liiku    | J Cup                                     | 1 2018<br>histulantie 15, 203       | )<br>300, Turku, Fir | land         |            |                   |
| Etusivu Ilmoit      | ttautuminen Kilpailija | t Sarjat Kaavio  | t Aikataulu                | Live Tulo                                 | ikset                               |                      |              |            | Asetukset         |
| läviertälä:         |                        | Ki               | Ipailulaji                 | <b>t</b> - Lisää laji -                   | Lajien asetukset                    |                      |              |            |                   |
| Turun taidoseura    | a ry                   |                  |                            |                                           | -                                   |                      |              |            |                   |
| emmauranen@         | gmail.com              |                  | 63. kyu                    | u hokei n<br>- Kilpailijat (0) - Pa       | niehet<br>aperilomake - Asetu       | kset                 |              |            |                   |
| Näkyvyys: Julkinen  | i.                     | Piilota          |                            | 007                                       |                                     |                      |              |            | © Olavi Kurttio   |
| Ilmoittautuminen: I | Kiinni                 | Avaa             |                            | 6                                         |                                     |                      |              |            | -                 |
| Kaaviot Julkaistu   |                        | Piilota          | Ranking                    | <b>g hokei</b><br>• Kilpailijat (28) • F  | Paperilomake - Aset                 | ukset                |              |            |                   |
| f Jaa               | i 🖌 Jaa                |                  |                            |                                           |                                     |                      |              |            | © Olavî Kurttio   |
|                     | Settings               |                  | Sonen I                    | <b>Mei Hoke</b><br>- Kilpailijat (6) - Po | <b>i 30+</b><br>aperilomake - Asetu | kset                 |              |            |                   |
|                     | Weigh-in               |                  |                            |                                           |                                     |                      |              |            | © Olavi Kurttio   |
|                     | Gift Cards             | 2                | Taido Tr                   | rick Trac                                 | k                                   |                      |              |            |                   |
|                     | Email Coaches          |                  | Luoka                      | nina täst                                 | tä ovnort                           | naini                | kkoosta      | ia kilnail | un                |
| 🖂 Email Referees    |                        |                  | +u                         | loksot a                                  |                                     | t ovcol              | toulukk      |            | cotila            |
|                     | 🖈 Export               |                  |                            | IUKSEL a                                  | avautuva                            |                      | -laulukk     | 0011       | 2.4               |
|                     |                        | P                | Luokat - Sarjat            | - Kilpailijat (2) - Pa                    | aperilomake - Asetu                 | kset                 |              | Pig :      | © Katja Alakotila |
|                     |                        |                  | Ranking<br>Luokat - Sarjat | g jissen<br>- Kilpailijat (22) - F        | Paperilomake - Aset                 | ukset                |              |            | © Katja Alakotila |

## 2. Kun excel avautuu, valitse taulukon alalaidasta 'results'

|    |             | B-Tytöt h                 |                |            |         |     |  |  |  |
|----|-------------|---------------------------|----------------|------------|---------|-----|--|--|--|
|    |             | B-Tytöt hokei 12-14 years |                |            |         |     |  |  |  |
| )e | Competitors | Schools                   | Participations | Categories | Results | (+) |  |  |  |

 Excel on listannut aloitusnäkymässä kaikki voittajat ensin, toiseksi sijoittuneet seuraavaksi jne. Jotta saat kunkin sarjan tulokset, sinun täytyy sortata exceliä. Helpoten sarjojen tulokset saa, kun aakkostaa sarakkeen 'Category' (valitse ponnahdusikkunasta 'loojenna valintaa'). Näin viereinen 'Place' -sarake näyttää kilpailijan

| So  | da PDF Creator   | ♀ Ke           | rro mitä haluat tehdä                          |          |           |   |       |                 |                                                             | Ŕ                                           |
|-----|------------------|----------------|------------------------------------------------|----------|-----------|---|-------|-----------------|-------------------------------------------------------------|---------------------------------------------|
|     | Yleinen          | •              |                                                | Normaali | Huono     | • |       |                 | ∑ Automaattin <del>en summa –</del><br>↓ Täytä <del>-</del> |                                             |
| ä - | <b>₩</b> • % 000 | 00, 0,<br>0,   | Ehdollinen Muotoile<br>muotoilu - taulukoksi - | Hyvä     | Neutraali | Ŧ | Lisää | Poista Muotoile | 🛷 Tyhjennä 👻                                                | Lajittele ja Etsi ja<br>suodata - valitse - |
| Es. | Numero           | F <sub>N</sub> |                                                | Tyylit   |           |   |       | Solut           | Muokkaus                                                    |                                             |

sijoituksen sarjassa. Exceliä voit muokata tarpeisiisi sopivaksi poistamalla ylimääräisiä sarakkeista ja tekstejä sekä vaihtaa sarakkeiden järjestystä. Tähän tarvitsee hieman excelin käsittelytaitoja.